## GV-Wiegand Capture User's Manual

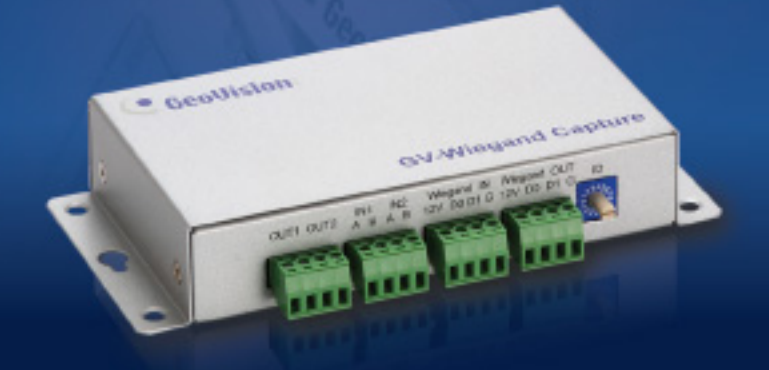

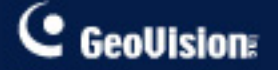

The Geo/Vision logo and GV series products are trademarks of Geo/Vision, Inc. © 2006 Geo/Vision, Inc. All rights reserved. All Geo/Vision Products are manufactured in Taiwan.

2006/11 English WCV10-A

Before attempting to connect or operate this product, please read these instructions carefully and save this manual for future use.

### **Table of Contents**

| 1. | Introd | uction                                       | 1  |
|----|--------|----------------------------------------------|----|
|    | 1.1    | Features                                     | 1  |
|    | 1.2    | Packing List                                 | 1  |
|    | 1.3    | System Requirements                          | 1  |
| 2. | Overv  | iew                                          | 2  |
|    | 2.1    | Front Panel                                  | 2  |
|    | 2.2    | Rear Panel                                   | 3  |
| 3. | Conne  | ections                                      | 4  |
|    | 3.1    | Connecting GV-System through RS-232          | 4  |
|    | 3.2    | Connecting GV-System through RS-485          | 5  |
|    | 3.3    | Connecting Multiple GV-Wiegand Capture Boxes | 6  |
| 4. | DVR C  | Configurations                               | 7  |
|    | 4.1    | Device Setting                               | 7  |
|    | 4.2    | Code Format Setting                          | 8  |
|    | 4.3    | Database Connection Setting                  | 9  |
|    | 4.4    | Text Overlay Setting                         | 14 |
| 5. | I/O Se | tting                                        | 16 |
| 6. | Input  | Configurations                               | 20 |
| 7. | Specif | fications                                    | 21 |

# **1. Introduction**

Through the GV-Wiegand Capture, your access control system may integrate to the GV-System. The GV-Wiegand Capture serves as an interface between your current access control system and GV-System by intercepting Wiegand signal and interpreting it to both systems. It can turn your access control system into a powerful video surveillance access system.

#### **1.1 Features**

- Integrate Wiegand-interface access control systems to GV-System
- Overlay the cardholder's data and photo onto the surveillance video
- Support Wiegand output formats from 26 bits to 40 bits
- Support Microsoft ODBC database
- Support 2 digital inputs and relay outputs
- Through multiple GV-Wiegand Capture boxes, the maximum of 16 access control systems can link to one GV-System

### **1.2 Packing List**

- GV-Wiegand Capture Box x 1
- Power Adaptor DC 12V x 1
- DB9 RS-232 Cable (1.8 meters / 6 feet) x 1
- Wall Hook x 1

### **1.3 System Requirements**

Version 8.1 or later

# 2. Overview

This chapter identifies the various components of the GV-Wiegand Capture.

### 2.1 Front Panel

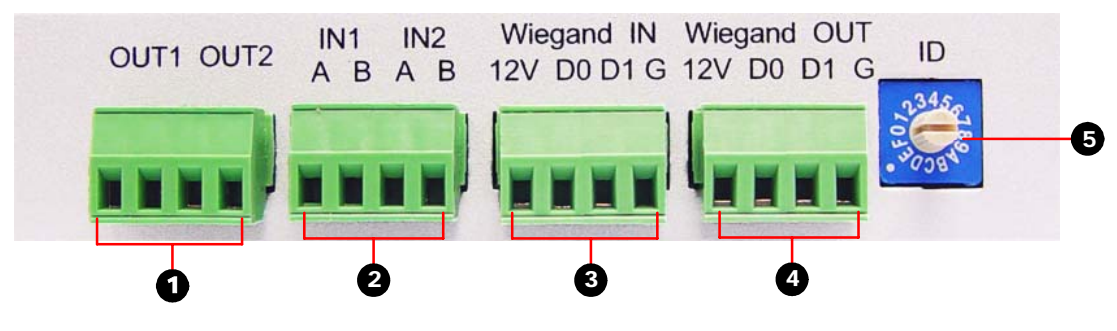

Figure 2-1

| No. | Name                       | Function                                                                                                    |
|-----|----------------------------|----------------------------------------------------------------------------------------------------|
| 1   | Output Terminal Block      | Support 2 relay outputs.                                                                                             |
| 2   | Input Terminal Block       | Support 2 digital inputs.                                                                                            |
| 3   | Wiegand In Terminal Block  | Input Wiegand signal.                                                                                                |
| 4   | Wiegand Out Terminal Block | Output Wiegand signal.                                                                                               |
| 5   | ID Switch                  | Up to 16 GV-Wiegand Capture Boxes can connect to one GV-System. 16 IDs from 0 ~ 9 and A ~ F are available for setup. |

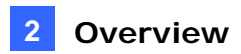

### 2.2 Rear Panel

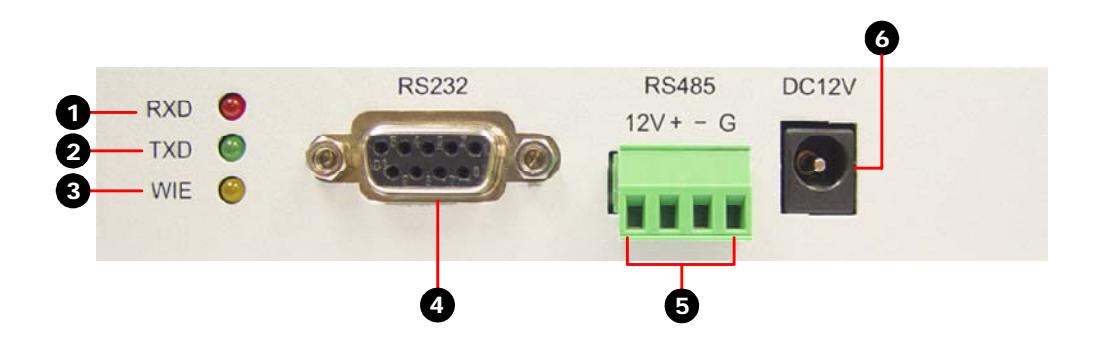

Figure 2-2

| No. | Name                  | Function                                                             |
|-----|-----------------------|----------------------------------------------------------------------|
| 1   | Receive Data LED      | This LED is on, indicating that data is received by the GV-System.   |
| 2   | Transmit Data LED     | This LED is on, indicating the data is transmitted to the GV-System. |
| 3   | Wiegand LED           | This LED is on, indicating the Wiegand data is transmitted.          |
| 4   | RS-232 Connector      | Connect to the GV-System.                                            |
| 5   | RS-485 Terminal Block | Connect to the GV-System.                                            |
| 6   | DC IN 12V Power       | A plug for power input.                                              |

# 3. Connections

This chapter includes four diagrams of connecting the access control system to the GV-System through the GV-Wiegand Capture.

### 3.1 Connecting GV-System through RS-232

When the physical distance between the GV-Wiegand Capture and the GV-System is less than 10 meters (32 ft), use the supplied RS-232 cable for connection.

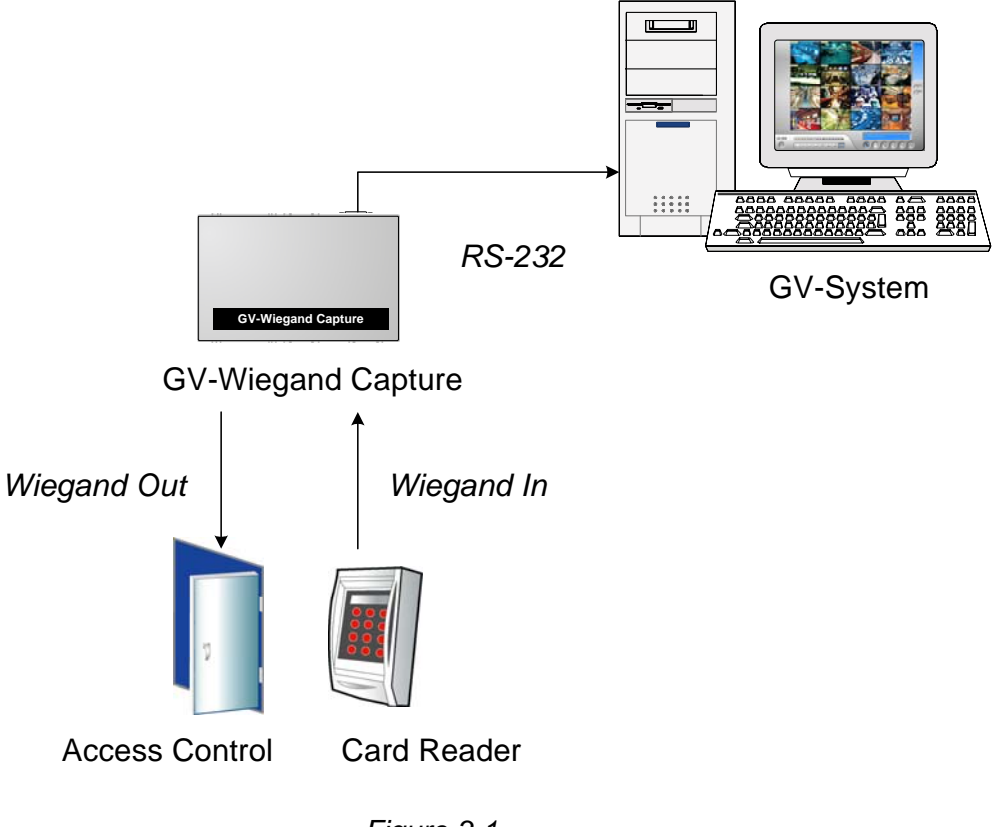

Figure 3-1

### 3.2 Connecting GV-System through RS-485

When the physical distance between the GV-Wiegand Capture and the GV-System is greater than 10 meters (32 ft), it is required to use (1) GV-NET series or (2) GV-Hub / GV-COM in the RS-485 connection.

Note: The maximum distance of RS-485 is 600 meters (2000 ft).

#### Using GV-NET series in the connection:

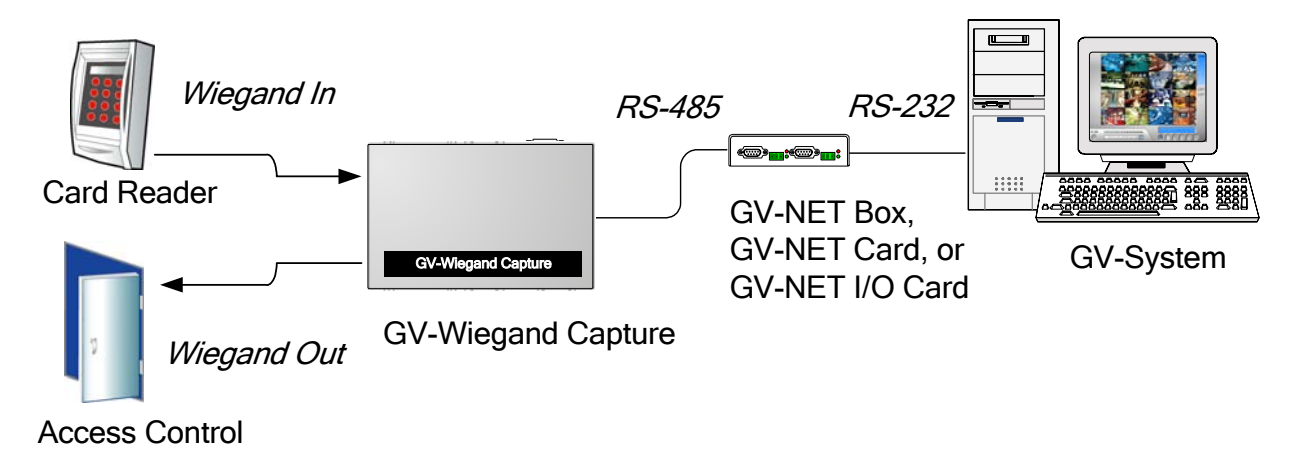

Figure 3-2

#### Using GV-Hub / GV-COM in the connection:

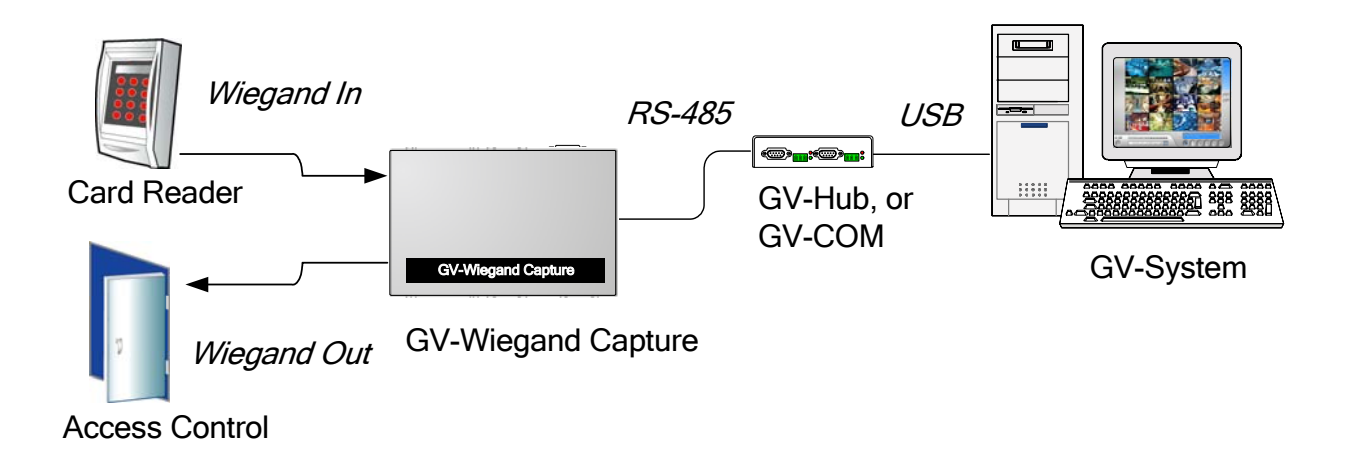

### 3.3 Connecting Multiple GV-Wiegand Capture Boxes

Through multiple GV-Wiegand Capture Boxes, you can connect up to 16 access control systems to a single GV-System.

For the connection of multiple GV-Wiegand Capture Boxes, there are distance limits and requirements for RS-485 communication:

- If the physical distance between the GV-Wiegand Capture and GV-System is within 100 meters (328 ft), use the general RS-485 cable.
- If the physical distance between the GV-Wiegand Capture and GV-System is within 100-300 meters (328 ~ 984 ft), we recommend using the RS-485 cable with characteristic impedance of 1KHz 120 ohms, defined by EIA-485 specifications.

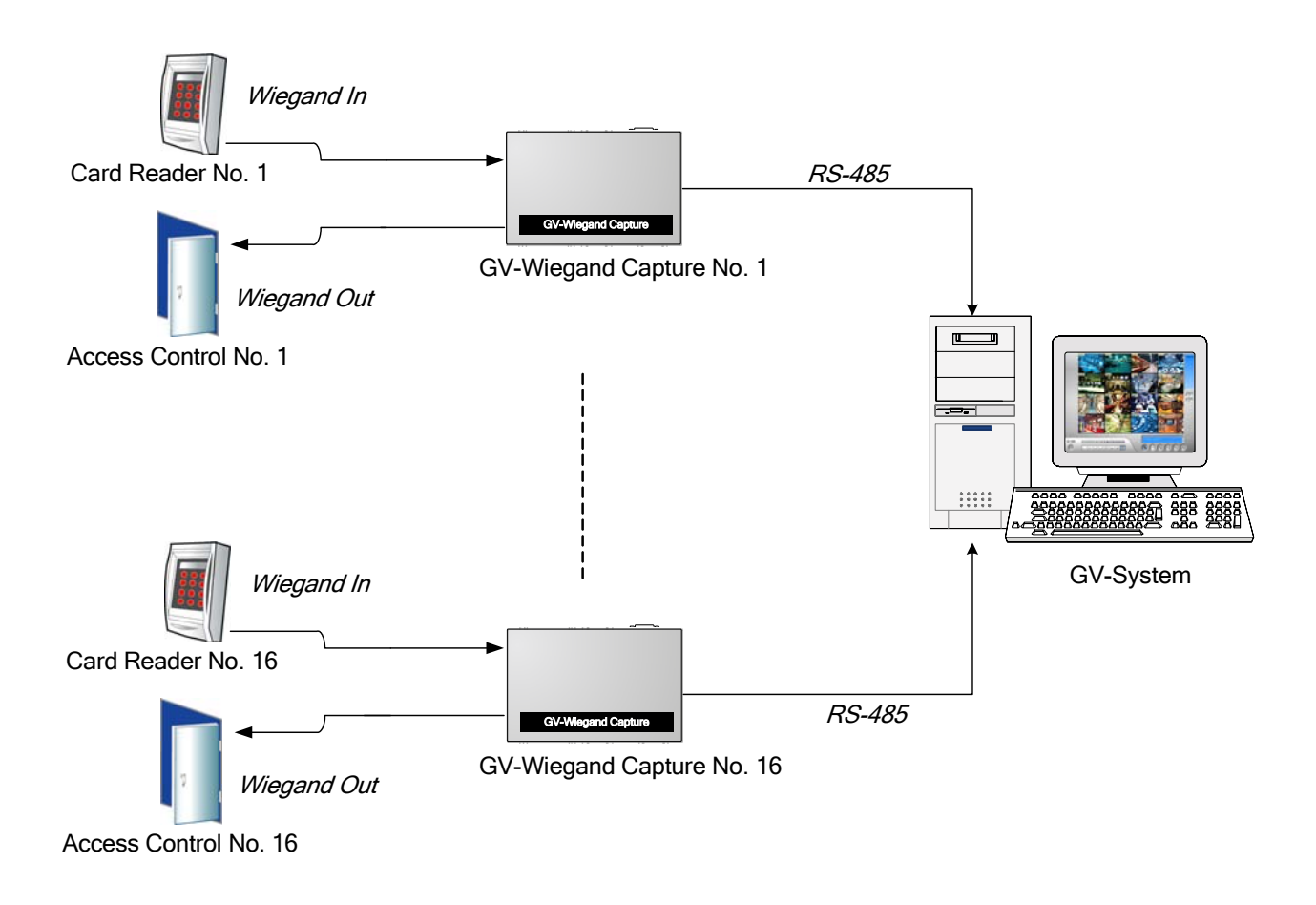

Figure 3-4

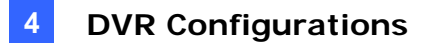

# 4. DVR Configurations

After connections, you must configure the GV-System before it can overlay access data on the surveillance video.

#### 4.1 Device Setting

To add the access control system to the GV-System, follow these steps:

1. Click the **Configure** button, and select **GV Wiegand Capture Device Setting**. This dialog box appears.

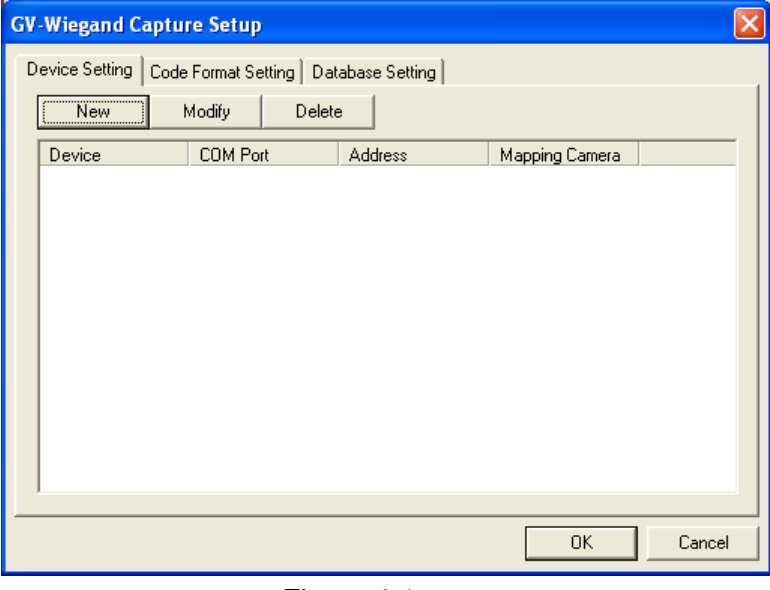

Figure 4-1

2. Click the **New** button. This dialog box appears.

| Device Settir | ng       |   |
|---------------|----------|---|
| Device :      | Device1  |   |
| COM:          | COM 1    | • |
| Address :     | 0        | • |
| Camera :      | Camera 1 | • |
| Add           | Cancel   |   |

Figure 4-2

- **Device:** Give a name to the access control system.
- **COM:** Select the COM port connected to the GV-Wiegand Capture.
- Address: Select the ID of the connected GV-Wiegand Capture from 0 to 9 and A to F. The address should match the ID setting on the front panel of the GV-Wiegand Capture.
- Camera: Assign the access control system to a channel on which access data would overlay.
- 3. After above settings, click **Add** to add the access control system to the GV-System.

#### 4.2 Code Format Setting

The default code format is set to 26-bit and 37-bit Wiegand formats. If your access control system is not either of the two formats, click the **Code Format** drop-down list, select **Customized**, and click the **Add** button to define your Wiegand format.

| GV-Wiegand Capture Setup                                                 | X                       |
|--------------------------------------------------------------------------|-------------------------|
| Overlap     Code Format Setting     Database Setting       Code Format : | Add<br>Modify<br>Delete |
| OK                                                                       | Cancel                  |

Figure 4-3

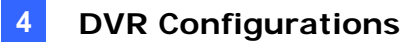

#### 4.3 Database Connection Setting

The GV-Wiegand Capture provides you with a GV-Wiegand Capture Database to manage and store data. In addition, it supports the connection to a third-party database through the Microsoft Open Database Connectivity (ODBC) interface.

#### Setting up GV-Wiegand Capture Database

To set up the database, check the **Use GV-Wiegand Capture Database** option, and then click the **Database Setup** button to have these options.

| G۷ | -Wiegand Capture Setup                                                                                                    |                                                                                  | × |
|----|----------------------------------------------------------------------------------------------------|----------------------------------------------------------------------------------|---|
|    | evice Setting Code Format Set                                                                                               | tting Database Setting                                                           |   |
|    | Database Setup<br>Locate GV-Wiegand Capture<br>Locate Photo-ID (*.bmp)<br>Select Display Field(s)<br>Photo-ID Field Mapping | Use GV-Wiegand Capture Database                                                  |   |
|    | Photo-ID Field<br>GV-Wiegand Capture Datab<br>Photo Folder                                                                  | Photo_Path<br>C:\GV1480\GVWT\Database<br>C:\GV1480\GVWT\Database\RegisteredImage |   |
|    | Display Field 1<br>Display Field 2<br>Display Field 3<br>Display Field 4                                                    | CardID<br>Name<br>Identity<br>Memo                                               | - |
|    |                                                                                                    |                                                                                  |   |
|    |                                                                                                    | OK Cancel                                                                        |   |

Figure 4-4

- Locate GV-WT Database: Assign the database path.
- Locate Photo-ID: Assign the photo path. Please note the maximum of image size should be 100 x 100 pixels in BMP format.
- Select Display Field(s): Specify the display fields on the screen, such as Card ID, Identity, Name and Memo (see *Figure 4-9*).
- Photo-ID Field Mapping: Select the photo-ID field so that the database can map the photo's ID to its corresponding photo (see *Figure 4-8*).

#### **Creating a Microsoft ODBC Connection:**

The GV-Wiegand Capture supports the connection to a third-party database, such as Microsoft Access and a spreadsheet, through the Microsoft ODBC interface, providing you another option to access information. To create an ODBC connection, follow these steps:

1. In the Database Setting tab, uncheck **Use GV-Wiegand Capture Database**. This dialog box appears.

| Select Data Source                                                                                                    | ? 🗙                            |
|----------------------------------------------------------------------------------------------------|--------------------------------|
| File Data Source Machine Data Source                                                                                                    |                                |
| Look jn: Data Sources                                                                                                    | •                              |
|                                                                                                    |                                |
|                                                                                                    |                                |
|                                                                                                    |                                |
| DSN Name:                                                                                                    | <u>N</u> ew                    |
| Select the file data source that describes the driver that you wish to<br>You can use any file data source that refers to an ODBC driver whic<br>on your machine. | connect to.<br>ch is installed |
| OK Cancel                                                                                                    | Help                           |

Figure 4-5

2. If the data source connection information is already installed on the computer, click the **Machine Data Source** tab to select the desired file.

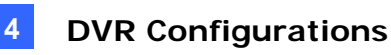

If not, click the **File Data Source** tab, use the drop-down list to locate the DSN file, or click **New** to create a new file data source, and then click **OK**. This dialog box appears.

| Select Table        | ×            |
|---------------------|--------------|
| Select Table Tables | OK<br>Cancel |
|                     |              |

Figure 4-6

3. Expand **Tables** and then select the desired table. This dialog box appears.

| Select Card Numbe          | r Field 🛛 🔀 |  |  |
|----------------------------|-------------|--|--|
| Select Card Number Field : |             |  |  |
| birthday                   | •           |  |  |
| ОК                         | Cancel      |  |  |

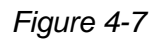

4. The selections correspond to the categories set in the DSN file. Use the drop-down list to select the Card Number field, and click **OK**. This dialog box appears.

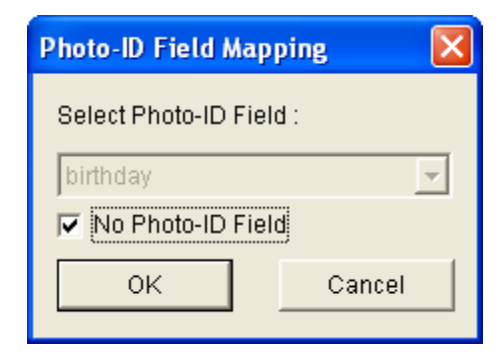

Figure 4-8

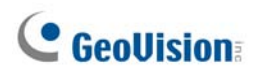

5. If you want to display the Photo-ID field, uncheck **No Photo-ID Field**, and click **OK**. This dialog box appears.

| Select Display Field(s)                                                                      | X      |
|----------------------------------------------------------------------------------------------|--------|
| Available Fields :<br>birthday<br>full_name<br>id_number<br>Identity<br>image<br>meno<br>pay | >> <   |
| OK.                                                                                          | Cancel |

Figure 4-9

6. Select the fields to be displayed, click the **Right-Arrow** button and then click **OK**. A warning message appears.

| Warning |                                                                                                    |
|---------|----------------------------------------------------------------------------------------------------|
| 1       | Do you want to perform database mirror operation now? If no, you can do it later from Database Setup Menu |
|         | <u>Y</u> es <u>N</u> o                                                                                    |

Figure 4-10

- 7. Click **Yes** to set up the backup file. **Enable Mirror Database Function** is then enabled.
- 8. In the Database Setting tab, click the **Database Setup** button (see *Figure 4-4*) to have these options.

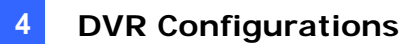

| G١ | -Wiegand Capture Setup                                                                                                    |                        |                     |        |
|----|----------------------------------------------------------------------------------------------------|------------------------|---------------------|--------|
| [  | evice Setting Code Format Se                                                                                                    | tting Database !       | Setting             |        |
|    | Database Setup<br>Change Database Connecti<br>Change Table<br>Change Card Number Field<br>Photo-ID Field Mapping<br>Select Display Field(s)<br>Perform Database Mirror<br>Locate Mirror Database<br>Locate Photo-ID (*.bmp)<br>Change Database Connecti | Use GV-Wiegar          | nd Capture Database |        |
|    | Display Field 2<br>Display Field 3                                                                                                    | full_name<br>id_number |                     |        |
|    |                                                                                                    |                        | OK                  | Cancel |

Figure 4-11

- Change Database Connection: Change the data source (see *Figure 4-5*).
- Change Table: Select another table to retrieve information (see *Figure 4-6*).
- Change Card Number Field: Change the previous setting of the Card Number field (see Figure 4-7).
- Photo-ID Field Mapping: Select the photo-ID field so that the database can map the photo's ID to its corresponding photo (see *Figure 4-8*).
- Select Display Field(s): Specify the display fields on the screen, such as Card ID, Identity, Name and Memo (see *Figure 4-9*).
- **Perform Database Mirror:** Replicate the existing database.
- Locate Mirror Database: Assign the backup database file path.
- Locate Photo-ID (\*.bmp): Assign the photo path. Please note the maximum of image size should be 100 x 100 pixels in BMP format.
- Change Database Connection Timeout Value: The GV-Wiegand Capture supports the connection to the DSN file over the Internet. Use this option to set the time length for the database connection. The maximum time length is 15 seconds.

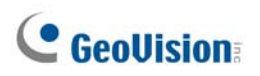

| Database Connection Timeou 🔀 |        |  |  |  |
|------------------------------|--------|--|--|--|
| Database Connection Timeout  |        |  |  |  |
| 3 (seconds)                  |        |  |  |  |
| ОК                           | Cancel |  |  |  |

Figure 4-12

#### 4.4 Text Overlay Setting

You can overlay and position the access data, such as Card ID, Identity, Name, Memo and photo, onto the surveillance video. To access this feature, click the **Configure** button and select **Text Overlay Setting**.

| Text Overlay Setting                                                                                                    |
|----------------------------------------------------------------------------------------------------|
| Camera 1       Camera 2       Camera 3       Camera 4       Camera 5       Camera 6       Camera 7       Camera 8         Camera 9       Camera 10       Camera 11       Camera 12       Camera 13       Camera 14       Camera 15       Camera 16         POS / Weigand Overlay Object       Photograph       Image: Camera 10       Photograph       Image: Camera 17       Camera 18         Image: Post / Weigand Overlay Object       Photograph       Image: Camera 17       Camera 18       Camera 18         Image: Post / Weigand Overlay Object       Photograph       Image: Camera 18       Photograph       Image: Camera 17       Camera 18         Image: Post / Weigand Overlay Object       Print text on video file       Print text on video file       Image: Post on screen with       Image: Post on screen with       Image: Post on screen with       Alignment       Image: Post on screen with       Image: Post on screen with |
| OK Cancel                                                                                                    |

Figure 4-13

[ POS / Wiegand Overlay Object ]

- **Print on video file:** Overlays the cardholder's data onto the recorded file.
- **Print on screen:** Overlays the cardholder's data onto the live video.
- Print on POS Live View: Displays the cardholder's data on the separate POS Live View window (see *Figure 4-14*).

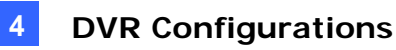

• Alignment: Sets the position of text overlay on the screen.

#### [Photograph]

- Print text on video file or on screen with photograph: Overlays the photo with access data onto the live video or the recorded file.
- Print on POS Live View: Displays the photo on the separate POS Live View window (See Figure 4-14).
- Alignment: Sets the position of photo overlay on the screen.

#### [ Camera/Time Text ]

- Print on video file: Overlays the camera ID, location name, date and time onto the recorded file.
- Alignment: Sets the position of Camera/Time text overlay on the screen.

[ Set Font ] Sets the font for text overlay. The option Apply Stereo Font makes text stand out from the background by giving white-edge to the text.

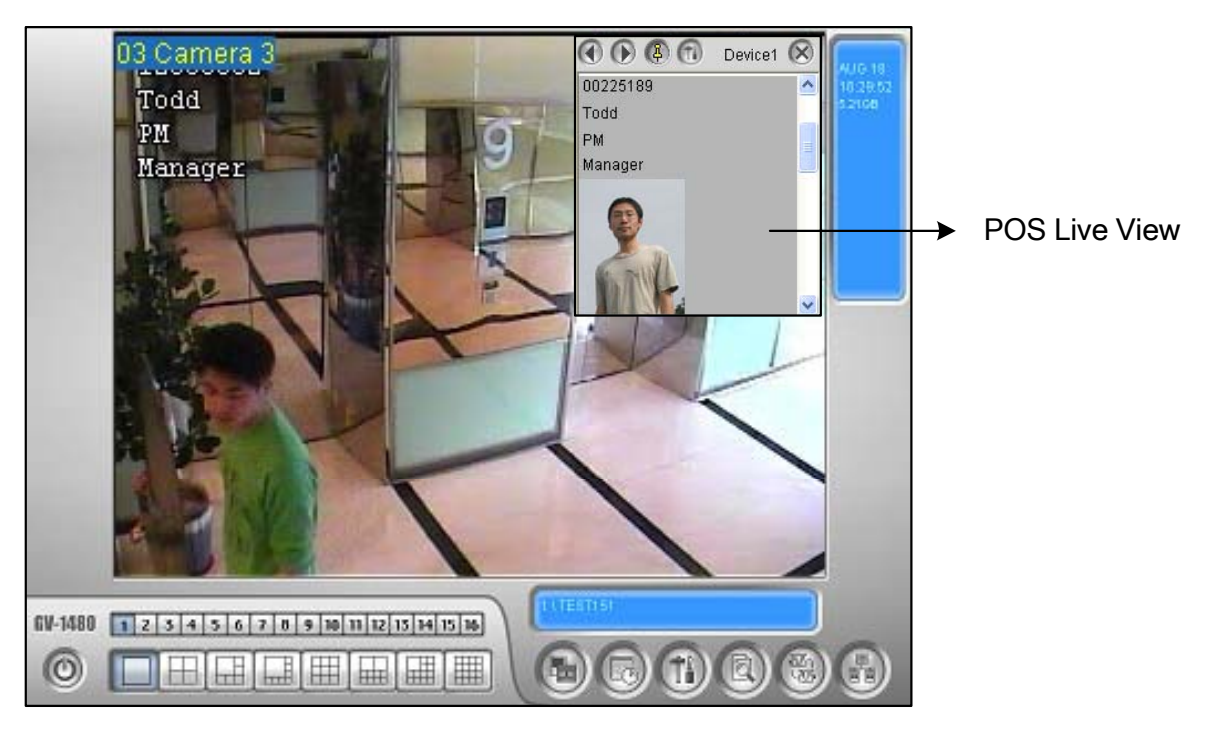

Figure 4-14 Overlaying access data on the POS Live View window

## **GeoUision**

# 5. I/O Setting

One GV-Wiegand Capture supports two I/O devices. After setting up a GV-Wiegand Capture, you can configure and control the I/O devices connected to the GV-Wiegand Capture.

 Click the Configure button, point to I/O Application, and select Virtual I/O Setting. This dialog box appears.

| Virtual I / O Device Setting |                                                                                                    |
|------------------------------|----------------------------------------------------------------------------------------------------|
| Select Virtual I/O Device    | Input 1 • •                                                                                                    |
| Device: GVWT I/O             | Name Signal Type                                                                                                    |
| Remove                       |                                                                                                    |
| Modify                       | Monitor Input                                                                                                    |
| Madula Device Device         | Rec Video: 5 Sec Camera 1 💌                                                                                                    |
| 1 GVA/T VO Device1(TEST101)  | Invoke Alarm: [])) Notify ▼                                                                                                    |
|                              | ✓ Invoke to Send Alerts                                                                                                    |
|                              | Output Module: Mod. 1 V Pin. 1 V                                                                                                    |
|                              | Register Input Event                                                                                                    |
|                              | Output 1     Image: Contract of the second second sec |
| ОК                           | Cancel                                                                                                    |

Figure 5-1

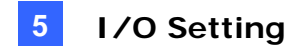

2. In the Select Virtual I/O Device field, use the drop-down list to select **GVWT I/O**, and then click the **Add** button. This dialog box appears.

| G | wwt i/o s     | ietup     |   |    |         |           |       | × |
|---|---------------|-----------|---|----|---------|-----------|-------|---|
|   | GWWT Devices: |           |   |    | Mapping | List:     |       |   |
|   | Device        | Host Name |   |    | Device  | Host Name | Valid | 1 |
|   | Device1       | TEST101   |   |    |         |           |       |   |
|   |               |           |   | >> |         |           |       |   |
|   |               |           |   | << |         |           |       |   |
|   |               |           |   |    |         |           |       |   |
|   |               |           |   |    |         |           |       |   |
|   |               |           |   |    |         |           |       |   |
|   |               | OF        | < |    | Car     | ncel      |       |   |

Figure 5-2

- 3. Select the GV-Wiegand Capture, and click the right-arrow button to add this device to the Mapping List.
- 4. Click **OK** to save the settings and return to the Virtual I/O Device Setting dialog box (See *Figure 5-1*).

[Input X] One GV-Wiegand Capture supports 2 inputs. Click the Arrow buttons to select an Input.

| Select an input         | Apply to all inputs |                    |
|-------------------------|---------------------|--------------------|
| Name S                  | ignal Type 👉        |                    |
| Monitor Input           |                     |                    |
| Rec Video:              | 5 Sec Carnera 1 💌   |                    |
| 🔽 Invoke Alarm:         | 🚺 (り) Notify 🔹      |                    |
| ✓ Invoke to Send Alerts | <b>D</b>            | — Delay Time Setup |
| Output Module:          | Mod. 1 💌 Pin. 1 💌 💽 | — Delay Time Setup |
| Register Input Event    |                     |                    |
|                         |                     |                    |

Figure 5-3

**Name:** Name the selected input device in the Name field.

Signal Type: Select N/O or N/C for your input device. You may use the Finger button to apply your selection to all input devices.

#### [Monitor Input]

- Rec Video: Check this option to use the input (sensors or detectors) to trigger recording. You may select which camera to record in the Camera Select drop-down list and specify the recording duration.
- Invoke Alarm: Check this option to activate computer alarm when the input is triggered. You may select the alarm type in the drop-down menu.
- Invoke to Send Alerts: Check this option to send out an assigned alert (E-Mail/Hotline/SMS) when the input is triggered.

**Right-Arrow button:** Click to set the delay time to activate assigned alerts (E-Mail/Hotline/SMS).

 Output Module: If the input is invoked, the system will automatically send a signal to an output pin.

**Right-Arrow button:** Click to set the delay time to activate the assigned output module.

**Note:** The delay functions in **Invoke to Send Alerts** and **Output Module** allow you time to deactivate prior alert and output settings. To deactivate these settings, you may stop monitoring or enable the assigned input module set at "**Deactivate notification when selected pin ON**" in I/O Application Setting.

Register Input Event: This option logs the alarm events into System Log. Each event is labeled with ID, time, device name (camera or I/O input), corresponding module of the device, and event for later retrieval. For details on System Log, see Chapter 1, User's Manual on the Surveillance System Software CD.

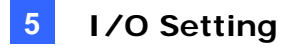

[Output X] One GV-Wiegand Capture supports 2 outputs. Click the Arrow buttons to select an Output.

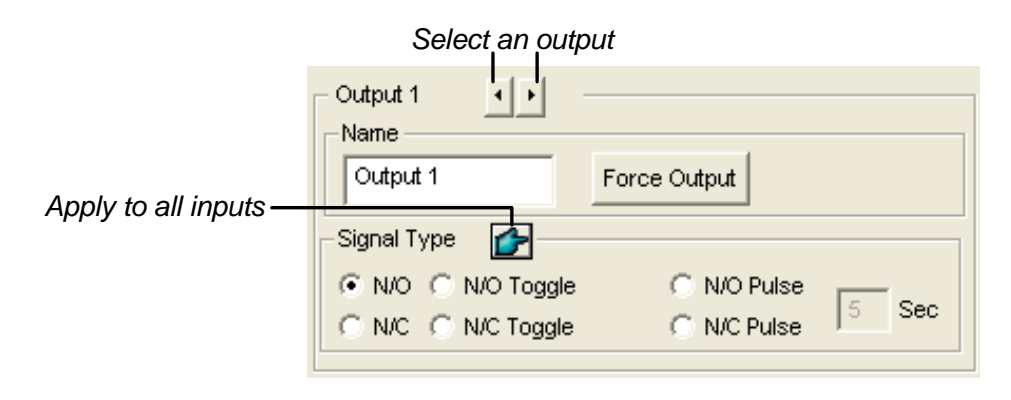

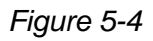

- **Name:** Name the selected output device in the Name field.
- **Force Output:** Click to test signal to the selected device.
- Signal Type: There are six signal types available: N/O (Normal Open), N/O Toggle, N/O Pulse, N/C (Normal Closed), N/C Toggle, and N/C Pulse. Choose the one that mostly suits the device you're using. The N/O Toggle or N/C Toggle signal type is the output high mode that turns to output low until the monitoring is stopped. You can also specify the pulse duration for pulse type signals.

**Note:** PTZ camera and I/O devices cannot be assigned to the same port at the same time.

# 6. Input Configurations

The GV-Wiegand Capture accepts input devices of dry contact or wet contact. Input 1 and 2 are set to be dry contact by default. To change the inputs to wet contact, open the casing and push the white switch downward.

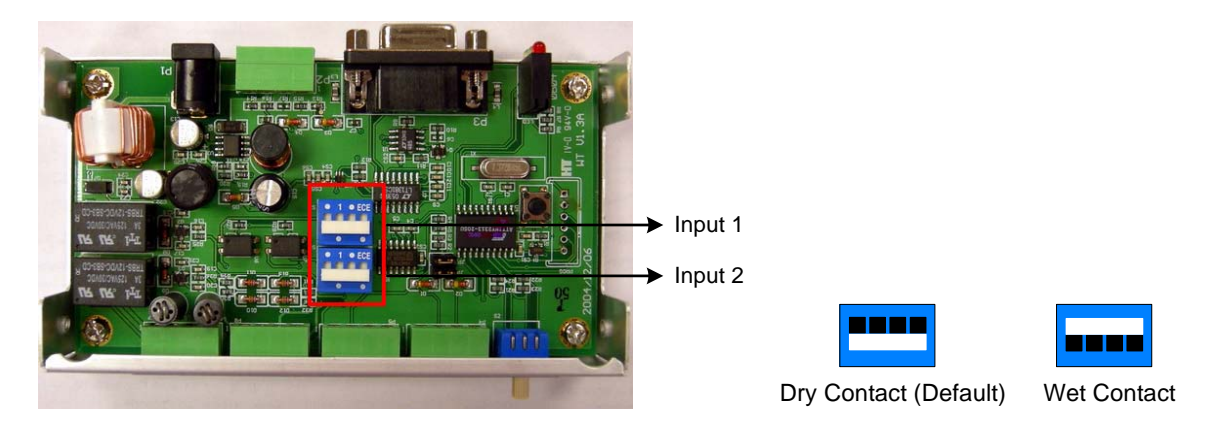

Figure 6-1

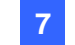

# 7. Specifications

|                         | RS-232            | DB9 Female                                    |
|-------------------------|-------------------|-----------------------------------------------|
| Communication           | RS-485            | Terminal Block                                |
|                         | Input             | 2                                             |
| Innut                   | Input Signal      | 12V Voltage input / dry-connect input         |
| mput                    | High State        | 9~12V / close                                 |
|                         | Low State         | 0V / open                                     |
|                         | Relay Output      | 2                                             |
|                         | Relay Status      | Normal Open                                   |
| Output                  | Relay Capacitance | 3A / VAC125V, 1.5A / VAC250V                  |
|                         | Relay ON Time     | 4ms                                           |
|                         | Relay OFF Time    | 4ms                                           |
|                         | Input Connector   | 12V, D0, D1, GND                              |
| Wiegand                 | Output Connector  | 12V, D0, D1, GND                              |
|                         | Format            | Wiegand 26 Bits~40 Bits                       |
| DC IN                   |                   | DC 12V, 1A                                    |
| Environmental Condition |                   | 0~55°C (32~104°F),<br>5%~95% (non-condensing) |
| Dimension               |                   | 120mm (W) x 68mm (H) x 26mm (D)               |

# **1. Introduction**

Through the GV-Wiegand Capture, your access control system may integrate to the GV-System. The GV-Wiegand Capture serves as an interface between your current access control system and GV-System by intercepting Wiegand signal and interpreting it to both systems. It can turn your access control system into a powerful video surveillance access system.

#### **1.1 Features**

- Integrate Wiegand-interface access control systems to GV-System
- Overlay the cardholder's data and photo onto the surveillance video
- Support Wiegand output formats from 26 bits to 40 bits
- Support Microsoft ODBC database
- Support 2 digital inputs and relay outputs
- Through multiple GV-Wiegand Capture boxes, the maximum of 16 access control systems can link to one GV-System

### **1.2 Packing List**

- GV-Wiegand Capture Box x 1
- Power Adaptor DC 12V x 1
- DB9 RS-232 Cable (1.8 meters / 6 feet) x 1
- Wall Hook x 1

### **1.3 System Requirements**

Version 8.1 or later

# 2. Overview

This chapter identifies the various components of the GV-Wiegand Capture.

### 2.1 Front Panel

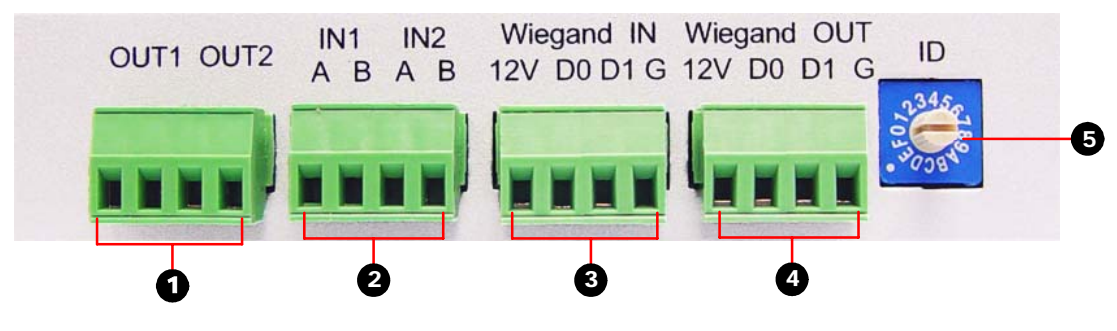

Figure 2-1

| No. | Name                       | Function                                                                                                    |
|-----|----------------------------|----------------------------------------------------------------------------------------------------|
| 1   | Output Terminal Block      | Support 2 relay outputs.                                                                                                   |
| 2   | Input Terminal Block       | Support 2 digital inputs.                                                                                                  |
| 3   | Wiegand In Terminal Block  | Input Wiegand signal.                                                                                                    |
| 4   | Wiegand Out Terminal Block | Output Wiegand signal.                                                                                                    |
| 5   | ID Switch                  | Up to 16 GV-Wiegand Capture Boxes can connect to<br>one GV-System. 16 IDs from 0 ~ 9 and A ~ F are<br>available for setup. |

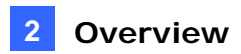

### 2.2 Rear Panel

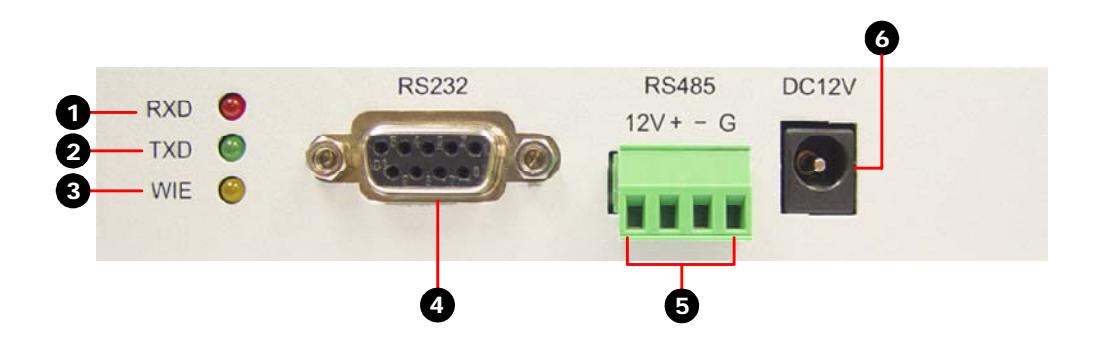

Figure 2-2

| No. | Name                  | Function                                                             |
|-----|-----------------------|----------------------------------------------------------------------|
| 1   | Receive Data LED      | This LED is on, indicating that data is received by the GV-System.   |
| 2   | Transmit Data LED     | This LED is on, indicating the data is transmitted to the GV-System. |
| 3   | Wiegand LED           | This LED is on, indicating the Wiegand data is transmitted.          |
| 4   | RS-232 Connector      | Connect to the GV-System.                                            |
| 5   | RS-485 Terminal Block | Connect to the GV-System.                                            |
| 6   | DC IN 12V Power       | A plug for power input.                                              |

# 3. Connections

This chapter includes four diagrams of connecting the access control system to the GV-System through the GV-Wiegand Capture.

### 3.1 Connecting GV-System through RS-232

When the physical distance between the GV-Wiegand Capture and the GV-System is less than 10 meters (32 ft), use the supplied RS-232 cable for connection.

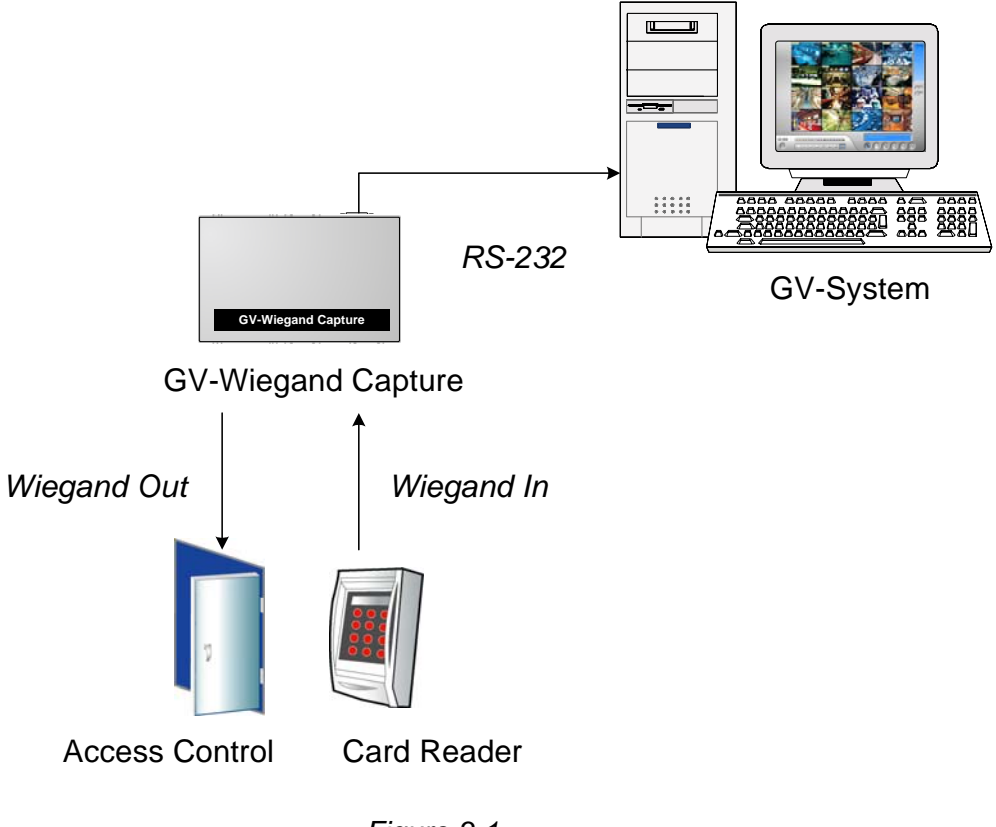

Figure 3-1

### 3.2 Connecting GV-System through RS-485

When the physical distance between the GV-Wiegand Capture and the GV-System is greater than 10 meters (32 ft), it is required to use (1) GV-NET series or (2) GV-Hub / GV-COM in the RS-485 connection.

Note: The maximum distance of RS-485 is 600 meters (2000 ft).

#### Using GV-NET series in the connection:

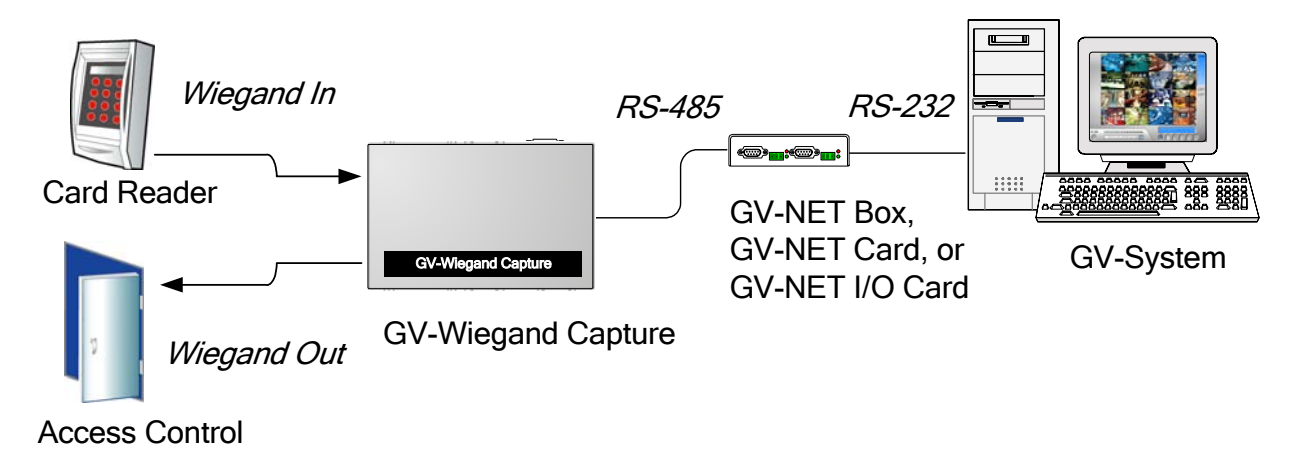

Figure 3-2

#### Using GV-Hub / GV-COM in the connection:

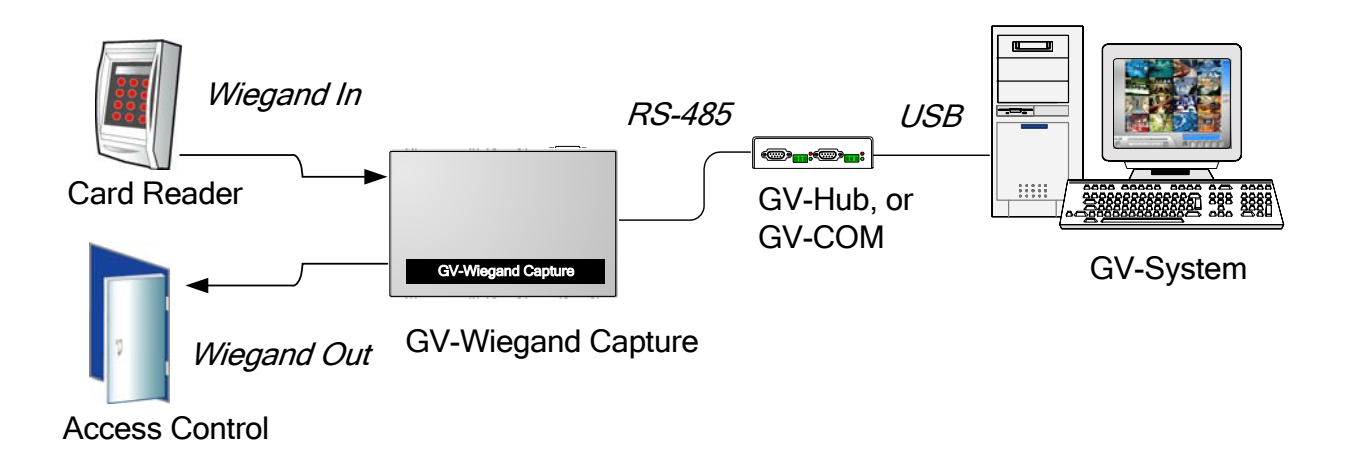

### 3.3 Connecting Multiple GV-Wiegand Capture Boxes

Through multiple GV-Wiegand Capture Boxes, you can connect up to 16 access control systems to a single GV-System.

For the connection of multiple GV-Wiegand Capture Boxes, there are distance limits and requirements for RS-485 communication:

- If the physical distance between the GV-Wiegand Capture and GV-System is within 100 meters (328 ft), use the general RS-485 cable.
- If the physical distance between the GV-Wiegand Capture and GV-System is within 100-300 meters (328 ~ 984 ft), we recommend using the RS-485 cable with characteristic impedance of 1KHz 120 ohms, defined by EIA-485 specifications.

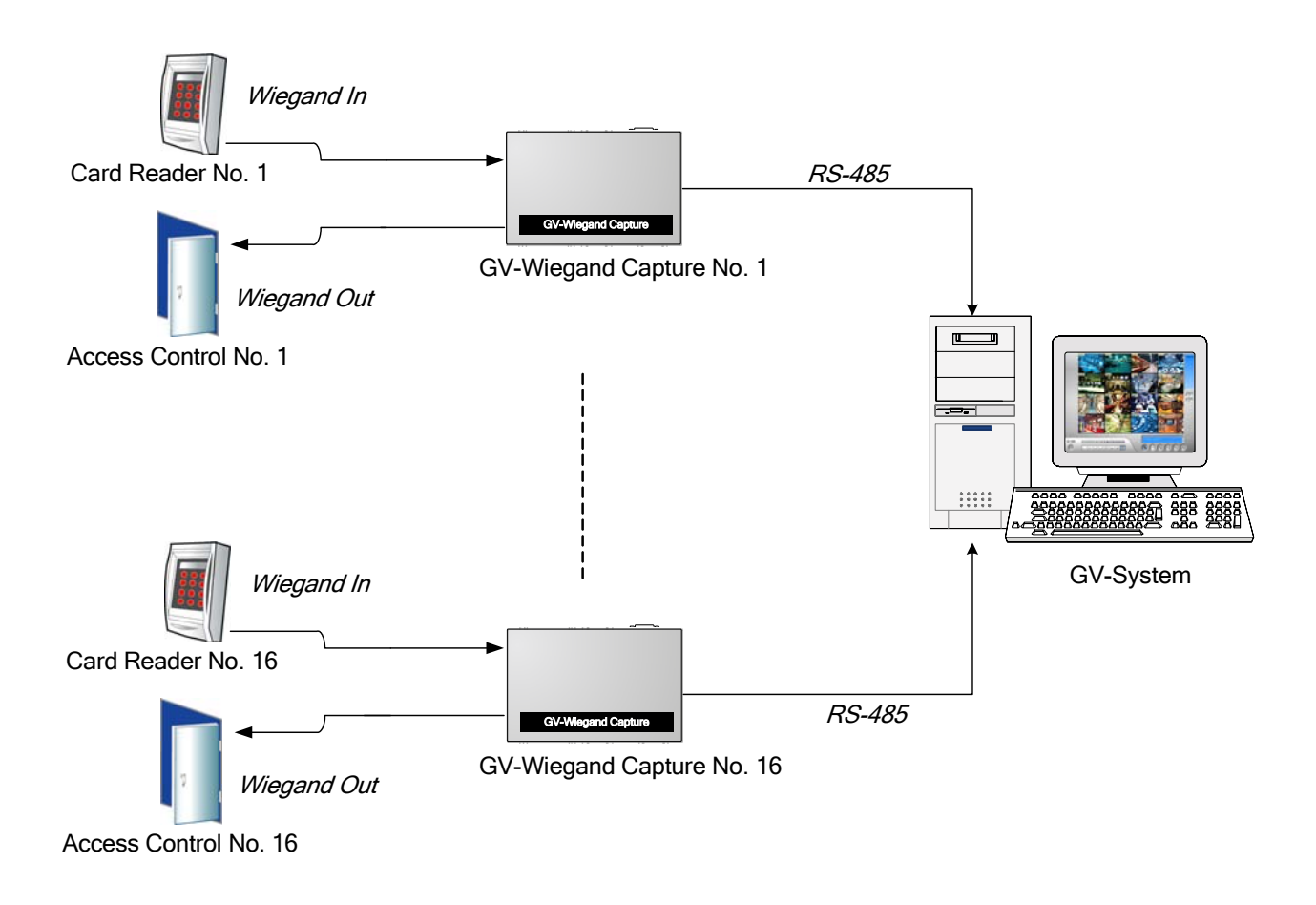

Figure 3-4

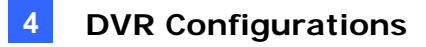

# 4. DVR Configurations

After connections, you must configure the GV-System before it can overlay access data on the surveillance video.

#### 4.1 Device Setting

To add the access control system to the GV-System, follow these steps:

1. Click the **Configure** button, and select **GV Wiegand Capture Device Setting**. This dialog box appears.

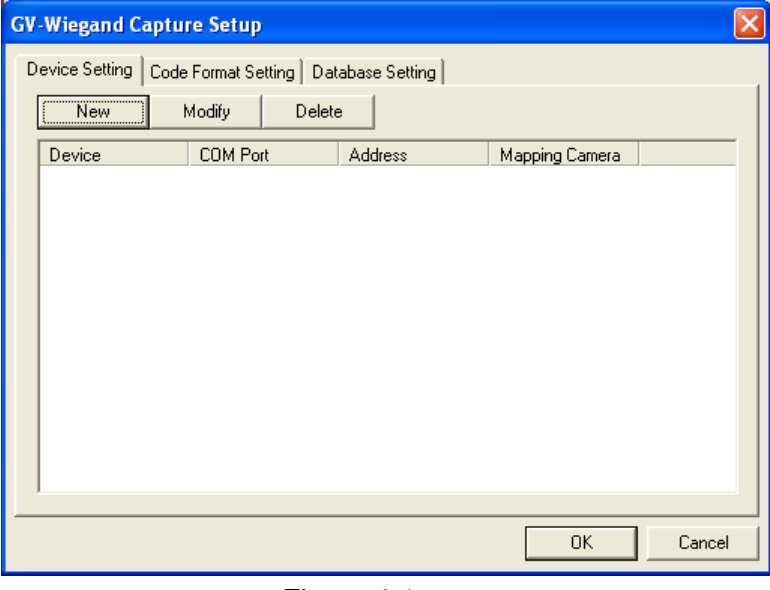

Figure 4-1

2. Click the **New** button. This dialog box appears.

| Device Settir | ıg       |   |
|---------------|----------|---|
| Device :      | Device1  |   |
| COM:          | COM 1    | • |
| Address :     | 0        | • |
| Camera :      | Camera 1 | • |
| Add           | Cancel   |   |

Figure 4-2

- **Device:** Give a name to the access control system.
- **COM:** Select the COM port connected to the GV-Wiegand Capture.
- Address: Select the ID of the connected GV-Wiegand Capture from 0 to 9 and A to F. The address should match the ID setting on the front panel of the GV-Wiegand Capture.
- Camera: Assign the access control system to a channel on which access data would overlay.
- 3. After above settings, click **Add** to add the access control system to the GV-System.

#### 4.2 Code Format Setting

The default code format is set to 26-bit and 37-bit Wiegand formats. If your access control system is not either of the two formats, click the **Code Format** drop-down list, select **Customized**, and click the **Add** button to define your Wiegand format.

| GV-Wiegand Capture Setup                                                 | X                       |
|--------------------------------------------------------------------------|-------------------------|
| Overlap     Code Format Setting     Database Setting       Code Format : | Add<br>Modify<br>Delete |
| OK                                                                       | Cancel                  |

Figure 4-3

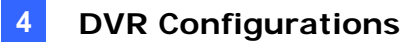

#### 4.3 Database Connection Setting

The GV-Wiegand Capture provides you with a GV-Wiegand Capture Database to manage and store data. In addition, it supports the connection to a third-party database through the Microsoft Open Database Connectivity (ODBC) interface.

#### Setting up GV-Wiegand Capture Database

To set up the database, check the **Use GV-Wiegand Capture Database** option, and then click the **Database Setup** button to have these options.

| G۷ | GV-Wiegand Capture Setup 🛛 🔀                                                                                                |                                                                                  |   |  |  |  |
|----|----------------------------------------------------------------------------------------------------|----------------------------------------------------------------------------------|---|--|--|--|
|    | evice Setting Code Format Set                                                                                               | tting Database Setting                                                           |   |  |  |  |
|    | Database Setup<br>Locate GV-Wiegand Capture<br>Locate Photo-ID (*.bmp)<br>Select Display Field(s)<br>Photo-ID Field Mapping | Use GV-Wiegand Capture Database                                                  |   |  |  |  |
|    | Photo-ID Field<br>GV-Wiegand Capture Datab<br>Photo Folder                                                                  | Photo_Path<br>C:\GV1480\GVWT\Database<br>C:\GV1480\GVWT\Database\RegisteredImage |   |  |  |  |
|    | Display Field 1<br>Display Field 2<br>Display Field 3<br>Display Field 4                                                    | CardID<br>Name<br>Identity<br>Memo                                               | - |  |  |  |
|    |                                                                                                    |                                                                                  |   |  |  |  |
|    |                                                                                                    | OK Cancel                                                                        |   |  |  |  |

Figure 4-4

- Locate GV-WT Database: Assign the database path.
- Locate Photo-ID: Assign the photo path. Please note the maximum of image size should be 100 x 100 pixels in BMP format.
- Select Display Field(s): Specify the display fields on the screen, such as Card ID, Identity, Name and Memo (see *Figure 4-9*).
- Photo-ID Field Mapping: Select the photo-ID field so that the database can map the photo's ID to its corresponding photo (see *Figure 4-8*).

#### **Creating a Microsoft ODBC Connection:**

The GV-Wiegand Capture supports the connection to a third-party database, such as Microsoft Access and a spreadsheet, through the Microsoft ODBC interface, providing you another option to access information. To create an ODBC connection, follow these steps:

1. In the Database Setting tab, uncheck **Use GV-Wiegand Capture Database**. This dialog box appears.

| Select Data Source                                                                                                    | ? 🗙                            |
|----------------------------------------------------------------------------------------------------|--------------------------------|
| File Data Source Machine Data Source                                                                                                    |                                |
| Look jn: Data Sources                                                                                                    | •                              |
|                                                                                                    |                                |
|                                                                                                    |                                |
|                                                                                                    |                                |
| DSN Name:                                                                                                    | <u>N</u> ew                    |
| Select the file data source that describes the driver that you wish to<br>You can use any file data source that refers to an ODBC driver whic<br>on your machine. | connect to.<br>ch is installed |
| OK Cancel                                                                                                    | Help                           |

Figure 4-5

2. If the data source connection information is already installed on the computer, click the **Machine Data Source** tab to select the desired file.

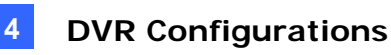

If not, click the **File Data Source** tab, use the drop-down list to locate the DSN file, or click **New** to create a new file data source, and then click **OK**. This dialog box appears.

| Select Table        | ×            |
|---------------------|--------------|
| Select Table Tables | OK<br>Cancel |
|                     |              |

Figure 4-6

3. Expand **Tables** and then select the desired table. This dialog box appears.

| Select Card Number Field 🛛 🔀 |           |  |  |
|------------------------------|-----------|--|--|
| Select Card Numbe            | r Field : |  |  |
| birthday                     | •         |  |  |
| ОК                           | Cancel    |  |  |

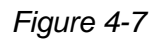

4. The selections correspond to the categories set in the DSN file. Use the drop-down list to select the Card Number field, and click **OK**. This dialog box appears.

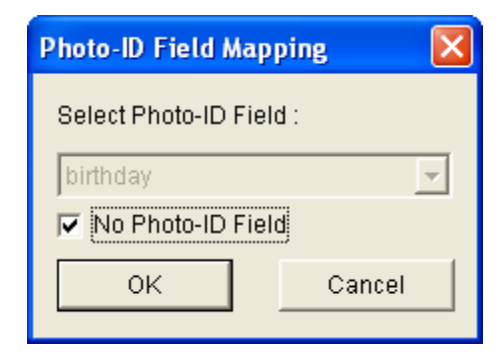

Figure 4-8

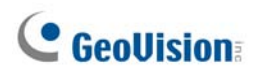

5. If you want to display the Photo-ID field, uncheck **No Photo-ID Field**, and click **OK**. This dialog box appears.

| Select Display Field(s)                                                                      |        |
|----------------------------------------------------------------------------------------------|--------|
| Available Fields :<br>birthday<br>full_name<br>id_number<br>Identity<br>image<br>meno<br>pay | >> <   |
| OK                                                                                           | Cancel |

Figure 4-9

6. Select the fields to be displayed, click the **Right-Arrow** button and then click **OK**. A warning message appears.

| Warning |                                                                                                    |
|---------|----------------------------------------------------------------------------------------------------|
| 1       | Do you want to perform database mirror operation now? If no, you can do it later from Database Setup Menu |
|         | <u>Y</u> es <u>N</u> o                                                                                    |

Figure 4-10

- 7. Click **Yes** to set up the backup file. **Enable Mirror Database Function** is then enabled.
- 8. In the Database Setting tab, click the **Database Setup** button (see *Figure 4-4*) to have these options.

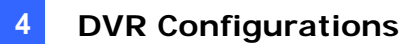

| G١ | -Wiegand Capture Setup                                                                                                    |                        |                    | ×      |
|----|----------------------------------------------------------------------------------------------------|------------------------|--------------------|--------|
| [  | evice Setting Code Format Se                                                                                                    | tting Database S       | etting             |        |
|    | Database Setup<br>Change Database Connecti<br>Change Table<br>Change Card Number Field<br>Photo-ID Field Mapping<br>Select Display Field(s)<br>Perform Database Mirror<br>Locate Mirror Database<br>Locate Photo-ID (*.bmp)<br>Change Database Connecti | Use GV-Wiegan          | d Capture Database |        |
|    | Display Field 2<br>Display Field 3                                                                                                    | tull_name<br>id_number |                    |        |
|    |                                                                                                    |                        | ОК                 | Cancel |

Figure 4-11

- Change Database Connection: Change the data source (see *Figure 4-5*).
- Change Table: Select another table to retrieve information (see *Figure 4-6*).
- Change Card Number Field: Change the previous setting of the Card Number field (see Figure 4-7).
- Photo-ID Field Mapping: Select the photo-ID field so that the database can map the photo's ID to its corresponding photo (see *Figure 4-8*).
- Select Display Field(s): Specify the display fields on the screen, such as Card ID, Identity, Name and Memo (see *Figure 4-9*).
- **Perform Database Mirror:** Replicate the existing database.
- Locate Mirror Database: Assign the backup database file path.
- Locate Photo-ID (\*.bmp): Assign the photo path. Please note the maximum of image size should be 100 x 100 pixels in BMP format.
- Change Database Connection Timeout Value: The GV-Wiegand Capture supports the connection to the DSN file over the Internet. Use this option to set the time length for the database connection. The maximum time length is 15 seconds.

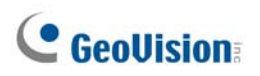

| Database Connection Timeou 🔀 |        |  |  |
|------------------------------|--------|--|--|
| Database Connection Timeout  |        |  |  |
| 3 (seconds)                  |        |  |  |
| ОК                           | Cancel |  |  |

Figure 4-12

#### 4.4 Text Overlay Setting

You can overlay and position the access data, such as Card ID, Identity, Name, Memo and photo, onto the surveillance video. To access this feature, click the **Configure** button and select **Text Overlay Setting**.

| Text Overlay Setting                                                                                                    |                                                                                                    |
|----------------------------------------------------------------------------------------------------|----------------------------------------------------------------------------------------------------|
| Camera 1       Camera 2       Camera 3       Camera 4       Camera 5       Ca         Camera 9       Camera 10       Camera 11       Camera 12       Camera 13       Camera 13       Camera 14       Camera 13       Camera 13       Camera 14       Camera 14       Camera 14       Camera 13       Camera 14       Camera 14       Camera 1 | amera 6 Camera 7 Camera 8<br>mera 14 Camera 15 Camera 16<br>Camera/Time Text<br>Print on video file<br>Alignment<br>Camera/Time Text<br>Set Font<br>Set Font<br>Apply Stereo Font |
|                                                                                                    | OK Cancel                                                                                                    |

Figure 4-13

[ POS / Wiegand Overlay Object ]

- **Print on video file:** Overlays the cardholder's data onto the recorded file.
- **Print on screen:** Overlays the cardholder's data onto the live video.
- Print on POS Live View: Displays the cardholder's data on the separate POS Live View window (see *Figure 4-14*).

![](_page_38_Picture_0.jpeg)

• Alignment: Sets the position of text overlay on the screen.

#### [Photograph]

- Print text on video file or on screen with photograph: Overlays the photo with access data onto the live video or the recorded file.
- Print on POS Live View: Displays the photo on the separate POS Live View window (See Figure 4-14).
- Alignment: Sets the position of photo overlay on the screen.

#### [ Camera/Time Text ]

- Print on video file: Overlays the camera ID, location name, date and time onto the recorded file.
- Alignment: Sets the position of Camera/Time text overlay on the screen.

[ Set Font ] Sets the font for text overlay. The option Apply Stereo Font makes text stand out from the background by giving white-edge to the text.

![](_page_38_Picture_10.jpeg)

Figure 4-14 Overlaying access data on the POS Live View window

## **GeoUision**

# 5. I/O Setting

One GV-Wiegand Capture supports two I/O devices. After setting up a GV-Wiegand Capture, you can configure and control the I/O devices connected to the GV-Wiegand Capture.

 Click the Configure button, point to I/O Application, and select Virtual I/O Setting. This dialog box appears.

| Virtual I / O Device Setting |                                                                                                    |
|------------------------------|----------------------------------------------------------------------------------------------------|
| Select Virtual I/O Device    | input 1 • •                                                                                                    |
| Device: GVWT I/O             | Name Signal Type                                                                                                    |
| Remove                       |                                                                                                    |
| Modify                       | Monitor Input                                                                                                    |
| Multila Device December 1    | Rec Video: 5 Sec Camera 1 💌                                                                                                    |
| 1 GWAT I/O Device1(TEST101)  | Invoke Alarm: []) Notify ▼                                                                                                    |
|                              | ✓ Invoke to Send Alerts                                                                                                    |
|                              | Output Module: Mod. 1 V Pin. 1 V                                                                                                    |
|                              | Register Input Event                                                                                                    |
|                              | Output 1     Image: Contract of the second second sec |
| ОК                           | Cancel                                                                                                    |

Figure 5-1

![](_page_40_Picture_0.jpeg)

2. In the Select Virtual I/O Device field, use the drop-down list to select **GVWT I/O**, and then click the **Add** button. This dialog box appears.

| G | wwt i/o s | ietup     |    |         |           |       | × |
|---|-----------|-----------|----|---------|-----------|-------|---|
|   | GVWT Dev  | ices:     |    | Mapping | List:     |       |   |
|   | Device    | Host Name |    | Device  | Host Name | Valid |   |
|   | Device1   | TEST101   |    |         |           |       |   |
|   |           |           | >> |         |           |       |   |
|   |           |           | << |         |           |       |   |
|   |           |           |    |         |           |       |   |
|   |           |           |    |         |           |       |   |
|   |           |           |    |         |           |       |   |
|   |           | OK        |    | Car     | ncel      |       |   |

Figure 5-2

- 3. Select the GV-Wiegand Capture, and click the right-arrow button to add this device to the Mapping List.
- 4. Click **OK** to save the settings and return to the Virtual I/O Device Setting dialog box (See *Figure 5-1*).

[Input X] One GV-Wiegand Capture supports 2 inputs. Click the Arrow buttons to select an Input.

| Select an input         | Apply to all inputs |                    |
|-------------------------|---------------------|--------------------|
| Name S                  | ignal Type 🜈        |                    |
| Monitor Input           |                     |                    |
| Rec Video:              | 5 Sec Carnera 1 💌   |                    |
| 🔽 Invoke Alarm:         | 🚺 (り) Notify 🔹      |                    |
| ✓ Invoke to Send Alerts | <b>D</b>            | — Delay Time Setup |
| Output Module:          | Mod. 1 💌 Pin. 1 💌 💽 | — Delay Time Setup |
| Register Input Event    |                     |                    |
|                         |                     | 1                  |

Figure 5-3

**Name:** Name the selected input device in the Name field.

Signal Type: Select N/O or N/C for your input device. You may use the Finger button to apply your selection to all input devices.

#### [Monitor Input]

- Rec Video: Check this option to use the input (sensors or detectors) to trigger recording. You may select which camera to record in the Camera Select drop-down list and specify the recording duration.
- Invoke Alarm: Check this option to activate computer alarm when the input is triggered. You may select the alarm type in the drop-down menu.
- Invoke to Send Alerts: Check this option to send out an assigned alert (E-Mail/Hotline/SMS) when the input is triggered.

**Right-Arrow button:** Click to set the delay time to activate assigned alerts (E-Mail/Hotline/SMS).

 Output Module: If the input is invoked, the system will automatically send a signal to an output pin.

**Right-Arrow button:** Click to set the delay time to activate the assigned output module.

**Note:** The delay functions in **Invoke to Send Alerts** and **Output Module** allow you time to deactivate prior alert and output settings. To deactivate these settings, you may stop monitoring or enable the assigned input module set at "**Deactivate notification when selected pin ON**" in I/O Application Setting.

Register Input Event: This option logs the alarm events into System Log. Each event is labeled with ID, time, device name (camera or I/O input), corresponding module of the device, and event for later retrieval. For details on System Log, see Chapter 1, User's Manual on the Surveillance System Software CD.

![](_page_42_Picture_0.jpeg)

[Output X] One GV-Wiegand Capture supports 2 outputs. Click the Arrow buttons to select an Output.

![](_page_42_Figure_2.jpeg)

![](_page_42_Figure_3.jpeg)

- **Name:** Name the selected output device in the Name field.
- **Force Output:** Click to test signal to the selected device.
- Signal Type: There are six signal types available: N/O (Normal Open), N/O Toggle, N/O Pulse, N/C (Normal Closed), N/C Toggle, and N/C Pulse. Choose the one that mostly suits the device you're using. The N/O Toggle or N/C Toggle signal type is the output high mode that turns to output low until the monitoring is stopped. You can also specify the pulse duration for pulse type signals.

**Note:** PTZ camera and I/O devices cannot be assigned to the same port at the same time.

# 6. Input Configurations

The GV-Wiegand Capture accepts input devices of dry contact or wet contact. Input 1 and 2 are set to be dry contact by default. To change the inputs to wet contact, open the casing and push the white switch downward.

![](_page_43_Picture_3.jpeg)

Figure 6-1

![](_page_44_Picture_0.jpeg)

# 7. Specifications

|                         | RS-232            | DB9 Female                                    |
|-------------------------|-------------------|-----------------------------------------------|
| Communication           | RS-485            | Terminal Block                                |
|                         | Input             | 2                                             |
| Innut                   | Input Signal      | 12V Voltage input / dry-connect input         |
| mput                    | High State        | 9~12V / close                                 |
|                         | Low State         | 0V / open                                     |
| Output                  | Relay Output      | 2                                             |
|                         | Relay Status      | Normal Open                                   |
|                         | Relay Capacitance | 3A / VAC125V, 1.5A / VAC250V                  |
|                         | Relay ON Time     | 4ms                                           |
|                         | Relay OFF Time    | 4ms                                           |
|                         | Input Connector   | 12V, D0, D1, GND                              |
| Wiegand                 | Output Connector  | 12V, D0, D1, GND                              |
|                         | Format            | Wiegand 26 Bits~40 Bits                       |
| DC IN                   |                   | DC 12V, 1A                                    |
| Environmental Condition |                   | 0~55°C (32~104°F),<br>5%~95% (non-condensing) |
| Dimension               |                   | 120mm (W) x 68mm (H) x 26mm (D)               |